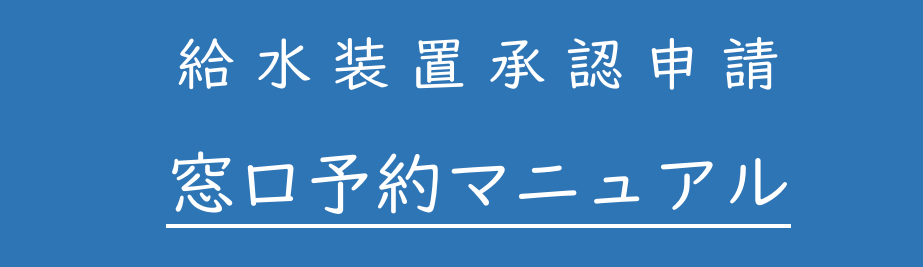

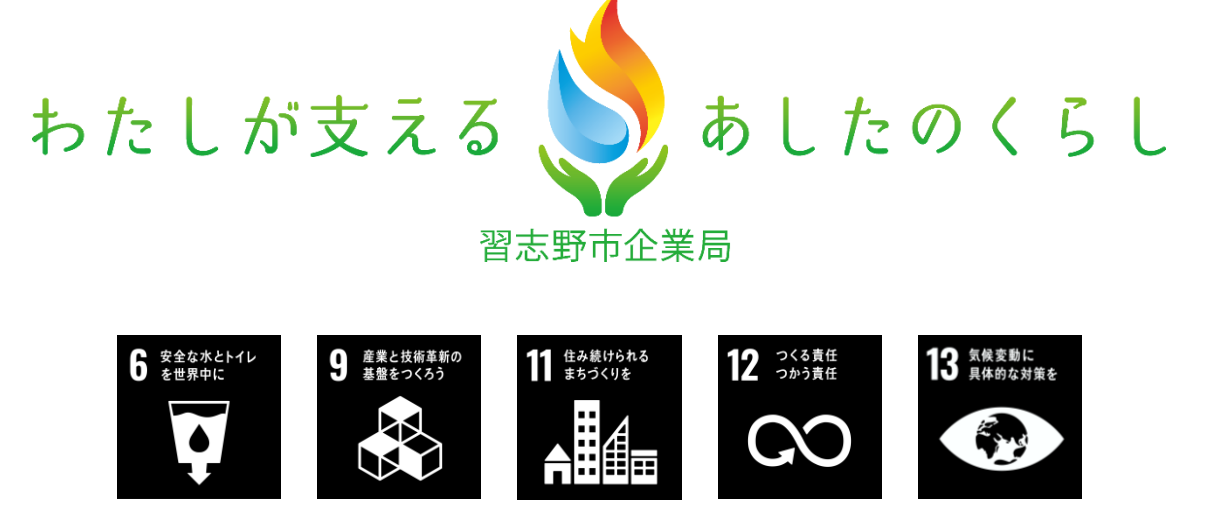

# <目次>

| I | はじめにP.                |
|---|-----------------------|
| 2 | <b>予約の流れP.2</b>       |
| 3 | 予約にあたっての注意事項P.2       |
| 4 | <b>予約画面アクセス方法</b> P.3 |
| 5 | アカウント登録(初回のみ必ず)P.5    |
| 6 | <b>仮予約申請P.6</b>       |
| 7 | 「仮登録」の変更またはキャンセルP.10  |
| 8 | 予約完了時P.12             |
| 9 | 問合せ先P.12              |

#### | はじめに

本マニュアルは、給水装置新設(増設・改造)承認申請を下記の対象者が、窓口で申請し たいときに、オンラインによる予約方法について記載したものです。窓口で申請したい方は、 本マニュアルに沿って手続きを行って下さい。

## <窓口予約に関する概要>

- · 習志野市企業局ホームページでの手続きとなります。
- ・ パソコンやスマートフォンを用いて、いつでもどこでも窓口の予約が可能です。
- · 予約可能日は火曜日·木曜日となります。(曜日を変更する場合あり)
- ・ 窓口予約は、<u>担当職員と協議が必要な申請</u>や、<u>企業局の申請が不慣れな事業者</u>が対象
   (予約可能)となります。
   ※それ以外は、オンライン審査(※下記参照)にて申請をお願いします。

※オンライン審査に関する概要 習志野市企業局ホームページでの手続きとなります。 パソコンやスマートフォンを用いて、いつでもどこでも窓口の予約が可能です。 申請から審査までがオンラインによる手続きとなり、審査完了後、原本を郵送 又は、窓口提出で手続きが完了します。 詳細は、別紙のオンライン審査マニュアルをご参照下さい。 オンライン範囲  $(\mathbf{I})$ 2 3 4 受 申 審 提 請 付 査 出 (原本郵送・窓口) 不備がある場合 図| オンライン審査(事前審査)の流れ

# 2 予約の流れ

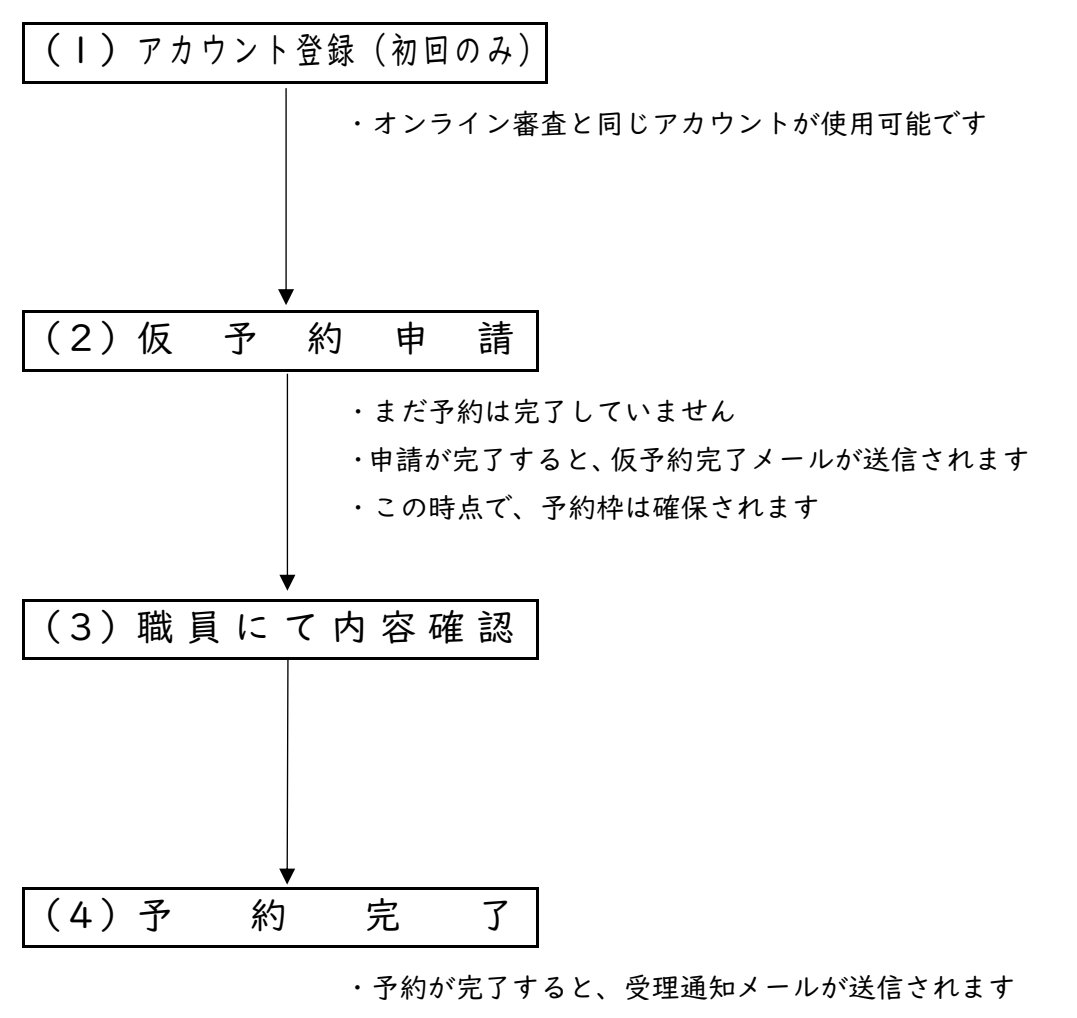

オンライン審査対象の申請であった場合は、不受理とすること
 があります

#### 3 予約にあたっての注意事項

- (1)事前にアカウント登録を行って下さい。(「4.予約画面アクセス方法」参照)
- (2) 必ず申請者から委任された指定給水装置工事事業者が予約を行って下さい。
- (3)申込画面を開いた日から2週間先の予約枠(火曜日・木曜日)が公開されています。※火・木以外となる場合がありますので、予約可能日をよく確認して下さい。
- (4)予約枠は1日6枠(午前3枠、午後3枠)
  ①9:00~10:00
  ②10:00~11:00
  ③11:00~12:00
  ④13:30~14:30
  ⑤14:30~15:30
  ⑥15:30~16:30
- (5) 原則<u>|事業者|日|枠</u>でお願いします。但し、|枠で複数の申請が可能です。

- (6) 担当職員と協議が必要な申請や、企業局の申請が不慣れな事業者による申請以外は、 オンライン審査にて申請をお願いします。 ※不慣れな事業者とは、企業局への申請が初めて又は前回の申請から期間が経過して いるなど申請内容に不安を持っている方を対象としています。事業者内で経験者がい れば、出来るだけ職場内で共有して下さい。
  - 必ず、<u>予約が完了していることを確認してから</u>、来庁して下さい。なお、予約完了は、
     メールにてお知らせします。
  - <u>仮予約</u>を変更・キャンセルする場合は、システムにて修正して下さい。
     予約完了を変更・キャンセルする場合は、当局にご連絡して下さい。

なお、本予約は予約時間や窓口対応を保証するものではありません。 担当職員が緊急対応 や急な体調不良等により、対応出来かねる場合がございますので、予めご了承下さい。

#### 4 予約画面アクセス方法

下記方法のうち、いずれかの方法で窓口予約画面にアクセスして下さい。

<方法 | >

下記ホームページアドレス(URL)から直接アクセス。

https://apply.e-tumo.jp/city-narashino-chiba-u/reserve/offerList\_detail?tempSeq=34098

※バージョンアップ等でリンクが変更になる場合がありますので、接続できない場合は、 最新版のマニュアルを確認頂くか、方法2,3からアクセスして下さい。

<方法2>

下記QRコードから直接アクセス。

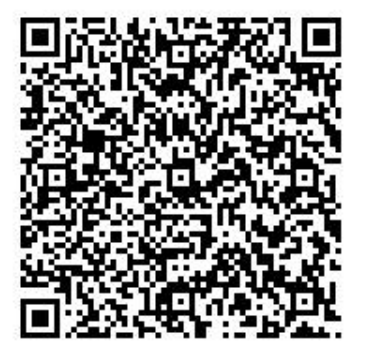

<方法3>

習志野市企業局トップページ下部「<u>ピックアップ情報</u>」の「給水装置工事店向け」をクリッ クし、「給水装置承認申請窓口予約フォーム」 入口」欄の下記リンクをクリック。

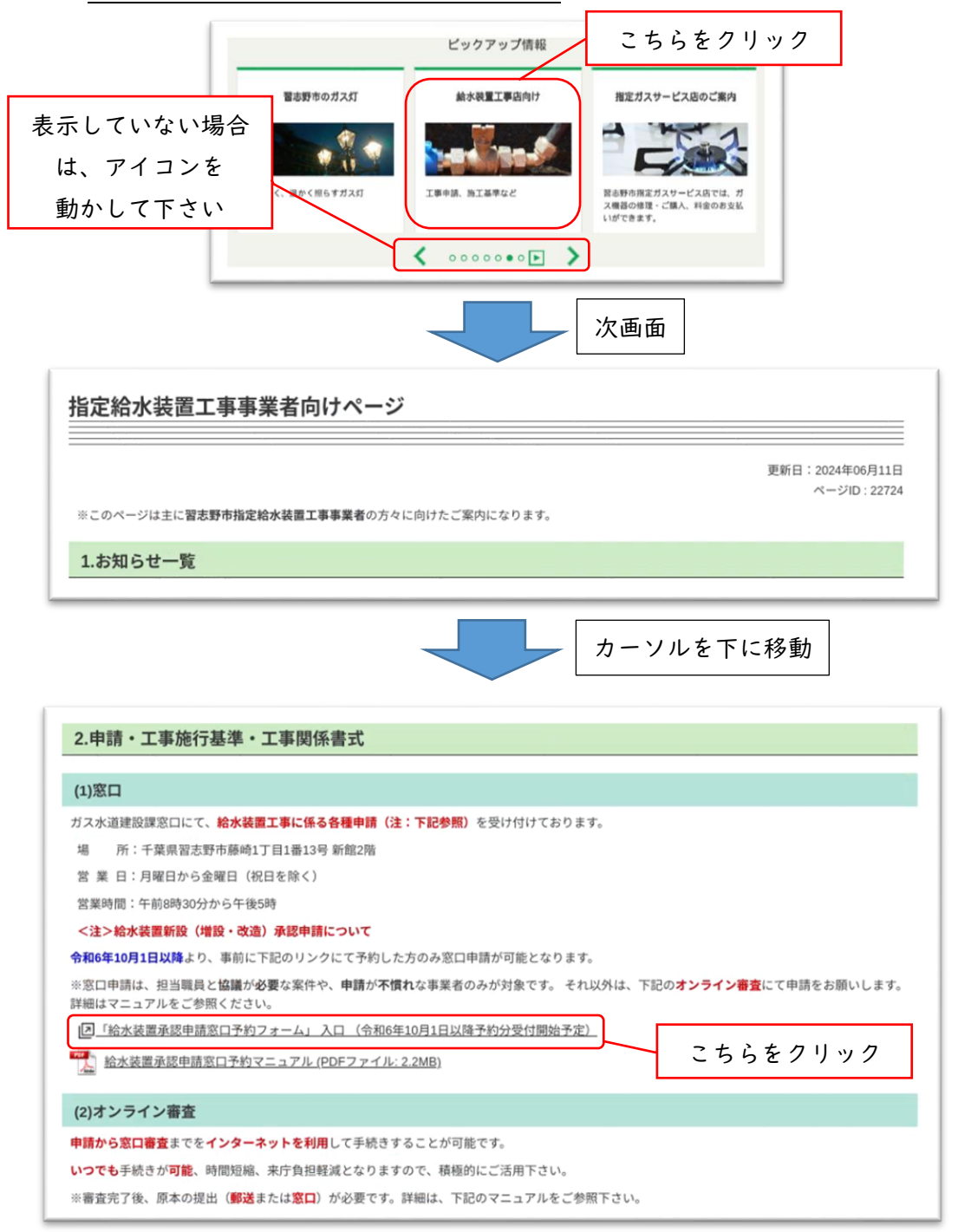

# 5 アカウント登録(初回のみ必ず)

※オンライン審査のアカウントを登録済みの方は、新たに登録は不要です。

① 「3.予約画面アクセス方法」にて予約画面を開き、「利用者登録」をクリック。

| <b>習志野市</b>                                                                    | 講座・相談等参加                                     | <del>予約システム</del><br>クリック | <ul> <li>▲ログイン</li> <li>利用者登録</li> <li>国 電子申請</li> </ul> |  |  |
|--------------------------------------------------------------------------------|----------------------------------------------|---------------------------|----------------------------------------------------------|--|--|
| > 予約手続き > 予                                                                    | 約内容照会 > 職責署名核                                | 証                         |                                                          |  |  |
|                                                                                | 予約                                           | 手続き                       |                                                          |  |  |
| <b>Q</b> 手続き選択をする                                                              | メールアドレスの確認                                   | ● 内容を入力する                 | 🔗 予約をする                                                  |  |  |
| 施設選択                                                                           |                                              |                           |                                                          |  |  |
| 合水装置承認申請【窓口予約】フ                                                                | オーム                                          |                           |                                                          |  |  |
| 說明                                                                             | 本申込みにより、 <mark>窓口</mark> での <mark>給水装</mark> | 置新設(増設・改造)承認申請が可          | 能です。                                                     |  |  |
| ※本申込は、担当職員と協議が必要な案件や、申請が不慣れな事業者のみが対象です。<br>それ以外は、オンライン審査にて申請(窓口での申請不可)をお願いします。 |                                              |                           |                                                          |  |  |
|                                                                                | 【予約可能日】<br><mark>火曜日・木曜日(曜日を変更する</mark>      | 場合があります)                  |                                                          |  |  |

②利用者管理画面にて利用規約に同意し、「同意する」をクリック。

| 利用者登録説明                                                      |                                                                                                    |                                |
|--------------------------------------------------------------|----------------------------------------------------------------------------------------------------|--------------------------------|
|                                                              | 下記の内容を必ずお読みください。                                                                                                    |                                |
| 川用者情報を登録した場合、以後の手続<br>た登録した情報は、それぞれの手続<br>恥り返し本サービスをご利用される場合 | きに際し、利用者としてログインできます。<br>において利用できるため、入力が協素化されます。<br>?は、利用者情報の登録をお勧めします。                                              |                                |
| <利用規約>                                                       |                                                                                                    |                                |
| ちば電子自治体共同運営システム(1                                            | 13子申請サービス)利用規約                                                                                                    |                                |
| 1 目的                                                         |                                                                                                    |                                |
| この規約は、ちば電子自治体共同<br>町村(以下「構成団体」といいます。<br>要な事項を定めるものです。        | #営システム(電子中語サービス)(以下「本システム」といいます。)を利用し<br>に対し、インターネットを通じて申請・届出及び講座・イベント申込みを行                                         | レて千葉県及び千葉県内の市<br>う場合の手続きについて必  |
| 2 利用規約の同意                                                    |                                                                                                    |                                |
| 本システムを利用して申請・届出<br>ステムのサービスを提供します。本:<br>章オスニンができない場合は、本シ     | を手続を行うためには、この規約に同意していただくことが必要です。このこと<br>√ステムをご利用された方は、この規約に同意されたものとみなします。何らか<br>マテムをご利用いただくことができません。たた、問題のみについても、この | こを前提に、構成団体は本シ<br>*の理由によりこの規約に同 |
| 「同意する」ボタンをクリックすること                                           | により、この説明に同意いただけたものとみなします。                                                                                           | 利用規約に同意し、                      |
|                                                              | 上記をご理解いただけましたら、同意して進んでください。                                                                                         | クリック                           |
|                                                              |                                                                                                    |                                |

※ID・パスワード管理、禁止行為等利用する上で重要な記載がありますので、 必ずご確認下さい。

③内容を確認の上、利用者区分(法人を選択)、利用者 I D(メールアドレス)を入力して 「登録する」をクリック。

| 利用者ID入力                                           |              |        |     |
|---------------------------------------------------|--------------|--------|-----|
| 利用者区分を選択してください                                    | 1 必須         |        |     |
| <ul> <li>個人</li> <li>● 法人</li> <li>代理人</li> </ul> | 必ず法人をな       | フリック   |     |
| 利用者ID(メールアドレス):                                   | き入力してください 必須 |        |     |
| 利用者ID(確認用)を入力し                                    | こください 必須     | 入力完了後ク | リック |
|                                                   | ① 登録する >>    | Ĵ      |     |

④入力したメールアドレスにメールが送信され、記載されたホームページリンクから
 引き続き、登録手続きを行って下さい。

# 6 仮予約申請

①「3.予約画面アクセス方法」にて予約画面を開く。

【注意】アカウント登録直後、表示された画面を進めても窓口予約フォームが表示されま せん。再度「3.予約画面アクセス方法」にて予約画面を開きなおしてください。

②説明を確認し、画面下部へ進める。

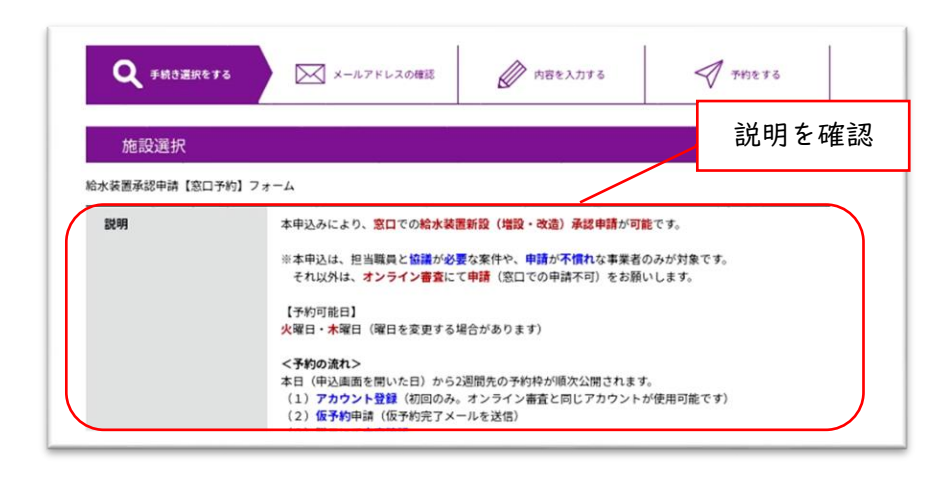

③予約したい日にちをクリック。

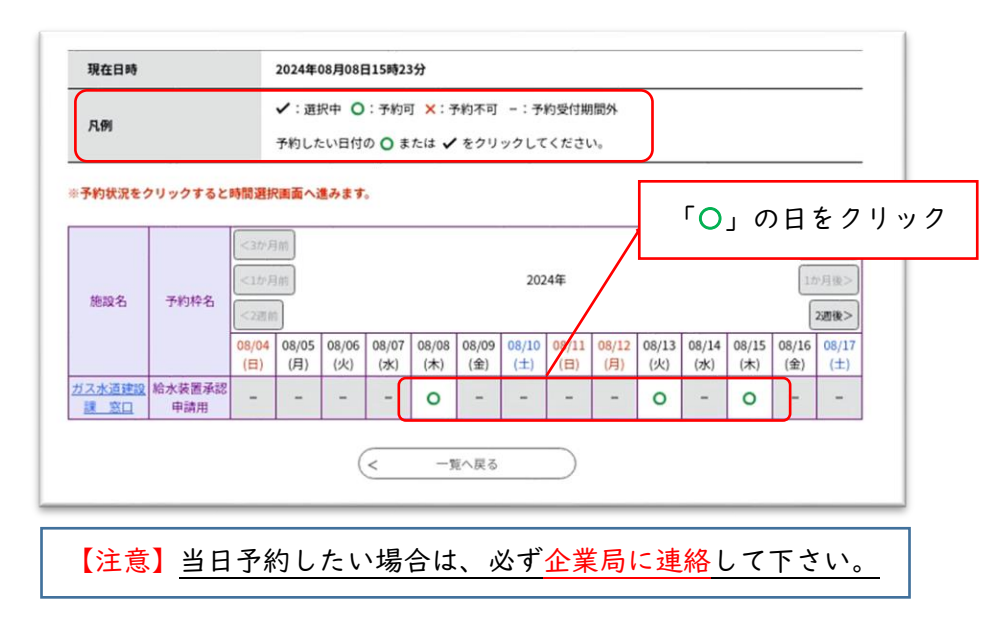

④予約したい時間を選択し (√マークになります)、「予約する」をクリック。

| 選択日付      | 2024           | 年08月15日(木                                    | :)    |    |               |      |       |        |         |       |
|-----------|----------------|----------------------------------------------|-------|----|---------------|------|-------|--------|---------|-------|
| 選択施設      | <u>ガス</u>      | 水道建設課窓                                       |       |    |               |      |       |        |         |       |
| 凡例        | ✓:<br>予約<br>い。 | ✓: 選択中 ○: 予約可 ×: 予約不<br>予約したい時間の ○ をクリックしてい。 |       |    | - : 予<br>✔ に変 | わった。 | 5「予約1 | する」ボタン | ッを押下してく | ださ    |
| 予約枠名      | 09:00          | 10:00                                        | 11:00 | 12 | :00           | 13:0 | 00    | 14:00  | 15:00   | 16:00 |
| 給水装置承認申請用 | 0              | 0                                            | 0     | -  | _             | -    | 0     |        | 0       | 0     |

⑤メールアドレス、パスワードを入力後、「ログイン」をクリック。

| 利用者IDを入力してください                                            |
|-----------------------------------------------------------|
| kensetu-k@city.narashino.lg.jp                            |
| 利用者登録時に使用したメールアドレス、<br>または各手柄の担当部署から受領したIDをご入力ください。       |
| パスワードを入力してください                                            |
|                                                           |
| 利用者登録時に設定していただいたパスワード、<br>または各手続の担当部署から受領したパスワードもご入力ください。 |
| メールアドレスを変更した場合は、ログイン後、利用を情報のメールアドレスを変更ください。               |
|                                                           |

| 【注意】 <u>画面右上のログインボタン</u> | <u>ンからログインしないで下さい。</u>    |
|--------------------------|---------------------------|
| (表示した画面を進めても             | も                         |
| (夜小じた画面を進めてき)            | <u>ゼニゴネジオ ムル衣示されなどん)。</u> |
| 上記のマニュアルの順番で             | でログインして下さい。               |
| 習志野市 講座・                 | ・相談等参加予約システム              |
| ▶ 申請団体選択                 | 使用しない 国電子申請               |

⑥説明画面を再確認後、利用規約を確認し、「同意する」をクリック。

| ちば電子自治                          | 体共同運営システム(       | 電子申請サービス)利用                       | 規約                     |                                                    |                                      | -     |       |
|---------------------------------|------------------|-----------------------------------|------------------------|----------------------------------------------------|--------------------------------------|-------|-------|
| 1 目的                            |                  |                                   |                        |                                                    |                                      |       | 1     |
| この規約は                           | 、ちば電子自治体共同       | 運営システム(電子申請                       | サービス)(以下「本             | システム」といいます。)を利                                     | 川用して千葉県及び千葉                          | 観察内の市 |       |
| 町村(以下「                          | 構成団体」といいます       | 。)に対し、インターネッ                      | ットを通じて申請・届             | 出及び講座・イベント申込み                                      | を行う場合の手続きに                           | ついて必  |       |
| 要な事項を定                          | めるものです。          |                                   |                        |                                                    |                                      |       |       |
|                                 |                  |                                   |                        |                                                    |                                      |       |       |
| 2 利用規約                          | の同意              |                                   |                        |                                                    |                                      |       |       |
| オシフテム                           | た利用1 て由語・昆虫      | 第手詰を行っため/~け                       | この細約1-四番1 で)           | いただくことが必要です。この                                     | D= > settle/-                        |       |       |
| ステムのサー                          | ビスを提供します。本       | システムをご利用された                       | ちは、この細約に同意             | けったたくことが必要です。この                                    | 「らかの理由によう                            | 印田相約に | 同音し   |
|                                 | TALL BALL +      | マテムなご利田いただく                       | ことができません さ             | たた 開始のみについても こ                                     | の複約に同意さ                              |       | E S C |
| 官オスニンが                          | THE THE WALL AND |                                   |                        |                                                    | Card Concord Concord Concord Concord |       |       |
| 音オスことが                          | 757Caedr X0      |                                   |                        |                                                    |                                      |       | -     |
| <u> </u>                        | マンをクリックする        | ることにより、この                         | 説明に同意いたが               | だけたものとみなしま                                         | す。                                   | クリッ   | 12    |
| <u>きォスニンガ</u><br>「同意する」ボク       | マンをクリックす         | ることにより、この                         | )説明に同意いた)              | だけたものとみなしま                                         | <b>J</b> .                           | クリッ   | ック    |
| <u>ョォスニンガ</u><br>「同意する」ボク       | マンをクリックする        | ることにより、この<br>上記をご理解いた;            | )説明に同意いた;<br>だけましたら、同意 | だけたものとみなしま <sup>、</sup><br><sup> </sup> して進んでください。 | J.                                   | クリッ   | ック    |
| <u>きォスニンガ</u><br>「同意する」ボク       | マンをクリックす         | ることにより、この<br>上記をご理解いた;            | )説明に同意いた:<br>だけましたら、同意 | だけたものとみなしま <sup>、</sup><br>意して進んでください。             | <sup>,</sup>                         | クリッ   | ック    |
| 「同意する」ボク                        | マンをクリックす         | ることにより、この<br>上記をご理解いた;            | D説明に同意いた;<br>だけましたら、同意 | だけたものとみなしま <sup>、</sup><br>意して進んでください。             | <b>J</b> .                           | クリッ   | 10    |
| 」 <sub>章オスニン対</sub><br>「同意する」ボク | マンをクリックす。<br>(<  | ることにより、この<br>上記をご理解いた?            | D説明に同意いた;<br>だけましたら、同意 | だけたものとみなしま<br>乱て進んでください。<br>回覧する                   | *                                    | クリッ   | 10    |
| <u>きまス-とわ</u><br>「同意する」ボク       | マンをクリックす         | ることにより、この<br>上記をご理解いた;<br>時間選択へ戻る | の説明に同意いた;<br>だけましたら、同意 | だけたものとみなしま<br>意して進んでください。<br>回意する                  | <b>7</b> .                           | クリッ   | 10    |

⑦各記入欄の注記に従い、入力して下さい。全て入力完了後、「確認へ進む」をクリック。

| 担当者氏名(法人の場合のみ記載)を入力してください。          | 8 <b>1</b>        |
|-------------------------------------|-------------------|
| £ 8                                 |                   |
| 電話番号を入力してください。 🕺 🕺 🕺 🕺 🕺 🕺 🕺        |                   |
| 电話番号 047-475-3321                   |                   |
| 窓口予約理由 必須                           |                   |
| 窓口を予約する理由を選択して下さい。                  |                   |
| 担当職員と協議が必要な申請のため                    |                   |
| 企業局の申請が不慣れな事業者(企業局への申請が初めて又は前回の申請か) | 5期間が経過した事業者)であるため |
| 選邦制度                                |                   |
| 自由記入欄を入力してください。                     |                   |
| 何か担当者に伝えたいことがあればご紀入下さい。(256文字以内)    | 入力完了後クリック         |
| 確認へ進む                               |                   |

⑧予約内容を確認し、問題なければ、「申し込む」をクリック。

| まだ予約は完了し                         | <i>、</i> ていません。                             |      |
|----------------------------------|---------------------------------------------|------|
| ※下記内容でよろしければ「申<br>絵本法署承認由時【容口系約】 | 3込む」ボタンを、修正する場合は「入力へ戻る」ボタンを押してください。<br>コナーム |      |
| 予約情報                             | 77 M                                        |      |
| 予約施設                             | ガス水道建設課 窓口                                  | -    |
| 予約日時と予約対象                        | 2024年08月22日(木)<br>09時00分~10時00分 給水装置承認申請用   | -    |
|                                  |                                             | -    |
| 指定給水装置工事事業者名                     | 智志對市企業局                                     | -    |
| 指定番号                             | 999                                         |      |
| 担当者氏名(法人の場合のみ<br>記載)             | ナラシノ タロウ                                    |      |
| 電話番号                             | 047-475-3321 内容確認後                          | クリック |
| 窓口予約理由                           | 担当職員と協議が必要な申請のため                            |      |
| da da 20 3 48                    |                                             |      |

⑨仮予約が完了したことを確認後、併せてメールが届いていることを確認。

| 【仮予約】が完了しま                    | した。下記事項を今一度ご確認下さい。                                                                                      |
|-------------------------------|----------------------------------------------------------------------------------------------------|
| A MARINE S                    |                                                                                                    |
| <注意事項><br>・本予約は、仮予約と          | なります。職員にて確認後、予約受理通知メールを送信します。(仮予約でも予約時間は確保されていま                                                         |
| (す) * 5 (oc ( ( ( ) * 5 ) C ) | a yor yo where chemotics i since and any in the Adia of the first of the you have a construction of the |
| ・仮予約を変更・キャ                    | ンセルする場合は、システムにて修正して下さい。                                                                                 |
|                               |                                                                                                    |
|                               | 予約が完了しました。                                                                                              |
|                               | 下記の予約番号 とパスワード を記載したメールを送信しました。                                                                         |
|                               |                                                                                                    |
|                               | 【ご注意ください】予約は確定しておりません。                                                                                  |
|                               | 担当者が確認後、別途メールにてご連絡致します。                                                                                 |
|                               | メールアドレスが誤っていたり、フィルタ等を設定されている場合、                                                                         |
|                               | スールが値がない可能性がこといます。                                                                                      |
|                               |                                                                                                    |
|                               |                                                                                                    |

## <メール画面>

| 翌志野市 額易予約サービス                                                                                             |    | 端口         |    |
|----------------------------------------------------------------------------------------------------|----|------------|----|
|                                                                                                    |    | 1 THE      |    |
| か約番号 : 20240808-000002<br>バスワード : GSCGpuh986                                                              | 予  | 約番号とパスワードに | ま、 |
| 【仮予約】が完了しました。下記事項を今一度ご確認下さい。                                                                              | 変  | 更時に利用します。  |    |
| <注意事項><br>・本予約は、仮予約となります。職員にて確認後、予約受理通知メールを送信します。(仮予約でも予約時間は確保されています)<br>・予約を変更・キャンセルする場合は、システムにて修正して下さい。 | () | 次ページ参照)    |    |

# 7 「仮登録」の変更またはキャンセル

# 【方法丨】「予約番号」、「パスワード」による変更またはキャンセル

①「3.予約画面アクセス方法」にて予約画面を開き、「予約内容照会」をクリック。

| 習志野               | 予市 講座・         | 相談等参加    | <del>予約システム</del><br>クリック | <ul><li>▲ ログイン</li><li>利用者登録</li></ul> |
|-------------------|----------------|----------|---------------------------|----------------------------------------|
| <b>***</b> 申請団体選択 |                |          |                           | 国 電子申請                                 |
| ) 予約手続き           | > 予約内容照会       | ) 職責署名検討 | ξΞ.                       |                                        |
|                   |                | 予約書      | 手続き                       |                                        |
| <b>Q</b> 手続き選択をする | とする ズールアドレスの確認 |          | ● 内容を入力する                 | 🔿 予約をする                                |
|                   |                |          |                           |                                        |

②予約完了画面又は予約完了メールに記載された「予約番号」、「パスワード」を入力後、「紹介する」をクリック。

| 20240000-00        | 002                               |                           |                             |             |
|--------------------|-----------------------------------|---------------------------|-----------------------------|-------------|
| F約完了画面、<br>F約番号をご入 | 通知メールに記載された<br>りください。             |                           |                             |             |
| パスワード              | を入力してください                         |                           |                             |             |
|                    |                                   |                           |                             |             |
| 予約完了画面、<br>ペスワードをご | 通知メールに記載された<br>入力ください。            |                           |                             |             |
|                    | 予約番号、パスワードは半角英数<br>前後にスペースが入ると正しく | な字記号(英字:大文:<br>認識されず、照会で: | 字・小文字)で入力して<br>きませんのでご注意くださ | Fさい。<br>Fい。 |
| ログイン後              | に申込を行われた方は、ログインし                  | ていただくと、予約                 | 番号やパスワードを住                  | クリック        |
|                    |                                   |                           |                             |             |

| ③画面を下部 | に進め、予約を 【 修正 】したい場合は「修正する                                   | <mark>ら」</mark> をクリック。 |
|--------|-------------------------------------------------------------|------------------------|
|        | 【キャンセル】したい場合は「取下げる                                          | L C                    |
|        | 窓口予約理由                                                      |                        |
|        | 担当職員と協議が必要な申請のため                                            |                        |
|        | 自由記入欄                                                       |                        |
|        | ※確認後、必ずブラウザを閉じてください。<br>※申込んだ内容を修正する場合は、【修正する】ボタンを選択してください。 |                        |
|        | < 予約照会へ戻る                                                   |                        |
|        | 修正する > 取下げる >                                               |                        |

③画面の内容に従い、必要事項を記入し、「確認へ進む」をクリックした後、確認画面にて 再度、「修正する」または「取下げる」をクリック。

| ※上記完了後、以下のメールが送信されます。 |                   |
|-----------------------|-------------------|
| 修正時 :「予約変更完了通知メール」    | 取下げ時:「取下げ完了通知メール」 |

# 【方法2】アカウントのログインによるの変更またはキャンセル

①「3.予約画面アクセス方法」にて予約画面を開き、「ログイン」をクリック

| 習志野市                                                    | 5 講座・相談等参加      | 予約システム    | ▲ログイン 利用者登録 |
|---------------------------------------------------------|-----------------|-----------|-------------|
| <ul> <li>・・・・・・・・・・・・・・・・・・・・・・・・・・・・・・・・・・・・</li></ul> | 予約内容照会 ) 職責署名検討 | クリック      | 国 電子申請      |
|                                                         | 予約手             | ≒続き       |             |
| <b>Q</b> 手続き選択をする                                       | メールアドレスの確認      | ● 内容を入力する | 🔿 予約をする     |

②ログイン後、トップ画面で「予約内容照会」をクリック

| 習志               | 野市 講座・相  | 目談等参加予   | 約システム                | <b></b><br><b>■</b><br>ログイン |
|------------------|----------|----------|----------------------|-----------------------------|
|                  |          |          | <b>7</b> 11 <b>7</b> | 利用者登録                       |
| <b>22</b> 申請団体選択 |          |          | クリック                 | 国 電子申請                      |
| ) 予約手続き          | > 予約内容照会 | ) 職責著名検証 |                      |                             |

③表示を下に進めると、登録一覧画面が表示されるので、変更またはキャンセルしたい 日程の「詳細>」をクリック(以降、【方法 | 】③と同様)

|                 |                        | 1             |            |      |      | ワンポイント ?                   |
|-----------------|------------------------|---------------|------------|------|------|----------------------------|
| 予約番号            | 手続き名                   | 申込日時          | 予約日        | 処理状況 | 操作   | 又幼妥日 パフロ ドボハム              |
| 20240814-000003 | 給水装置承認申請【窓口予約】<br>フォーム | 2024年8月14日14時 | 2024年8月20日 | 処理待ち | 詳細>) | 予約番号、ハスワートが分からないときや、複数の登録を |
| 20240814-000002 | 給水装置承認申請【窓口予約】<br>フォーム | 2024年8月14日14時 | 2024年8月20日 | 処理待ち | 詳細>  | 変更・キャンセルしたいとき<br>に便利です。    |
| 20240808-000002 | 給水装置承認申請【窓口予約】<br>フォーム | 2024年8月8日16時  | 2024年8月22日 | 取下げ  | 詳細>  |                            |

# 8 予約完了時

職員が内容確認して、不備が無ければ、予約完了となります。 (予約完了メールが送信されますのでご確認下さい)

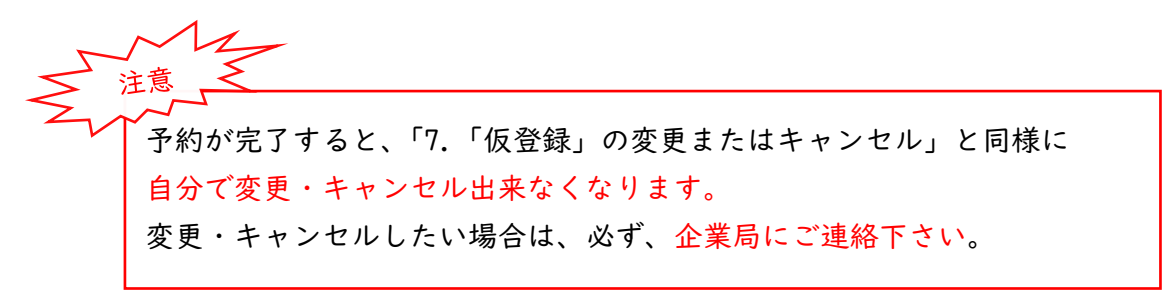

# 9 問合せ先

| 問い合わせ先名       | 習志野市企業局 工務部 ガス水道建設課<br>装置工事係 給水装置工事担当 |
|---------------|---------------------------------------|
| 問い合わせ先電話番号    | 047-475-3295                          |
| 問い合わせ先メールアドレス | kensetu-k@city.narashino.lg.jp        |